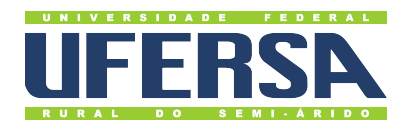

## Universidade Federal Rural do Semi-Árido

Acesso à Informação - Transparência Ativa: Tutorial de Servidores em Exercício

Última atualização: 27 de dezembro de 2022

## Servidores em Exercício

- 1. Acessar o Portal da Transparência: http://transparencia.gov.br.
- 2. No menu superior, localizar a opção "Consultas Detalhadas" →"Servidores Públicos" →"Por Órgão":

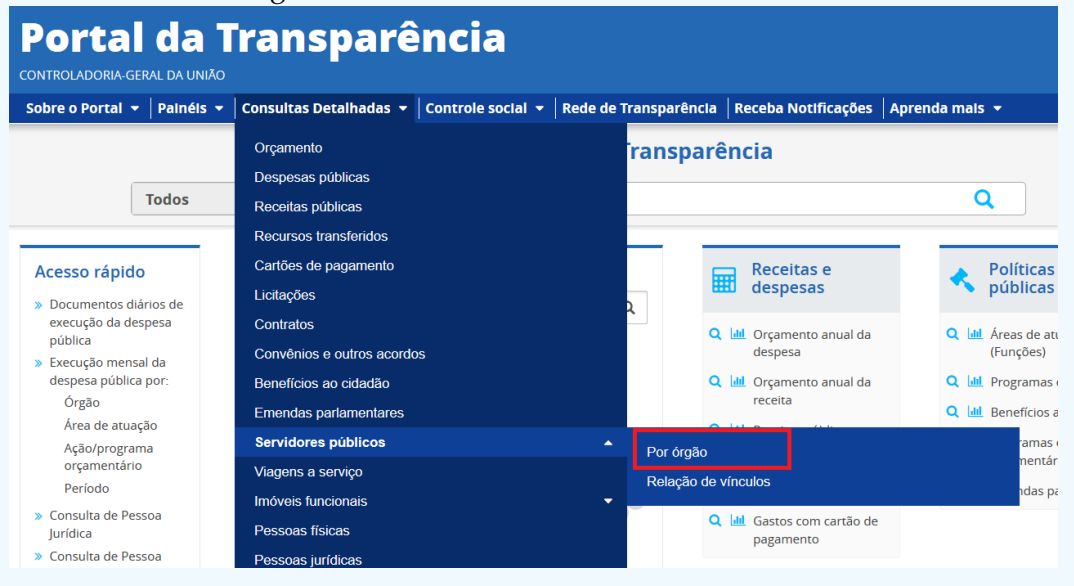

3. Utilizar a barra lateral esquerda de filtros para adicionar um filtro de Órgão/Entidade/Unidade Organizacional de Exercício (SIAPE). Recomendamos utilizar o código de Órgão SIAPE, como abaixo no exemplo da CGU:

| Portal d                                           | a Transparê                                                                   | ncia             |                                                                      | Busqu         | e por órgão, cidade, | , CNPJ, servidor Q            |
|----------------------------------------------------|-------------------------------------------------------------------------------|------------------|----------------------------------------------------------------------|---------------|----------------------|-------------------------------|
| obre o Portal 👻   Pai                              | néis 👻 🛛 Consultas Detalhadas 👻 📔                                             | Controle so      | cial 👻 🛛 Rede de Transparência 🗍                                     | Receba Notifi | icações Apreno       | da mais 👻                     |
| cê estă aqui: INICIO » SERVIDO<br>Detalhament      | ores e pensionistas » <b>detalhamento dos servit</b><br>co dos Servidores Púb | DORES E PENSION  | NISTAS POR ÓRGÃO<br>Or Órgão                                         |               |                      | ORIGEM DOS DADOS              |
| ILTRO «                                            | Órgão / Entidade /                                                            | « LTA            |                                                                      |               |                      |                               |
| BUSCA LIVRE                                        | Organizacional de<br>Exercício (SIAPE)                                        |                  |                                                                      |               |                      |                               |
| TIPO DE SERVIDOR                                   | 26264                                                                         | Q Centr          | al do Brasil (BACEN) - Servidores) , 0<br>anos (SIAPE) - Servidores) | 9/2022 (Coma  | ndos Militares - S   | ervidores) , 10/2022 (Sistema |
| TIPO DE VÍNCULO                                    | 26264 - Universidade Federal Rural<br>do Semi-Árido - RN                      |                  |                                                                      |               |                      |                               |
| LICENÇA                                            | ADICIONAR                                                                     | ER/ADI           |                                                                      | a FC          |                      |                               |
| ÓRGÃO / ENTIDADE /<br>UNIDADE<br>ORGANIZACIONAL DE |                                                                               | ,ção 🍝           | ÓRGÃO LOTAÇÃO \$                                                     | ATIVOS \$     | INATIVOS 🗢           | PENSIONISTAS \$               |
| ÓRGÃO / ENTIDADE /                                 |                                                                               | iltura,<br>mento | Instituto Nacional de Colonização<br>e Reforma Agrária               | 3145          | 5186                 | 2461                          |
| UNIDADE                                            |                                                                               |                  | Company's New York                                                   | 05.44         | 0                    | 0                             |

4. Utilizar a barra lateral esquerda de filtros para adicionar um filtro de Tipo de Vínculo →Cargo, Função, Militares e Outros:

| etalhament                                                                                                    | to dos Servidores Público                                                                                                    | os poi                                                                    | r Órgão                                                                                                    |                                       |                                                    | ORIGEM DOS DADO                                                                                             |
|----------------------------------------------------------------------------------------------------|----------------------------------------------------------------------------------------------------|---------------------------------------------------------------------------|----------------------------------------------------------------------------------------------------|---------------------------------------|----------------------------------------------------|----------------------------------------------------------------------------------------------------|
| LTRO «                                                                                                    | Tipo de Vínculo «                                                                                                    | LTA                                                                       |                                                                                                    |                                       |                                                    |                                                                                                    |
| BUSCA LIVRE                                                                                                    | Digite aqui para filtrar a lista abaixo                                                                                                    | nal de L                                                                  | .otação (SIAPE): 26264 - Universidad                                                                                                    | de Federal Rur                        | al do Semi-Árido - R                               | N 🔀                                                                                                    |
| TIPO DE SERVIDOR                                                                                                    | ADICIONAR                                                                                                    |                                                                           |                                                                                                    |                                       |                                                    | LIMPAF                                                                                                    |
|                                                                                                    | Aposentadoria                                                                                                    |                                                                           |                                                                                                    |                                       |                                                    |                                                                                                    |
| TIPO DE VÍNCULO                                                                                                    | ✓ Cargo                                                                                                    | Central o<br>Humano                                                       | do Brasil (BACEN) - Servidores) , 09<br>os (SIAPE) - Servidores)                                                                                                    | /2022 (Coma                           | ndos Militares - Se                                | ervidores) , 10/2022 (Sistem                                                                                |
| TIPO DE VÍNCULO                                                                                                    | <ul> <li>Cargo</li> <li>Função</li> <li>Militares</li> </ul>                                                                                          | Central d<br>Humand                                                       | do Brasil (BACEN) - Servidores) , 09<br>os (SIAPE) - Servidores)                                                                                                    | /2022 (Coma                           | ndos Militares - Se                                | ervidores) , 10/2022 (Sistem                                                                                |
| TIPO DE VÍNCULO                                                                                                    | <ul> <li>Cargo</li> <li>Função</li> <li>Militares</li> <li>Outros</li> </ul>                                                                          | Central d<br>Humand<br>ER/ADICIO                                          | do Brasil (BACEN) - Servidores) , 09<br>os (SIAPE) - Servidores)<br>NAR COLUNAS                                                                                                    | /2022 (Coma                           | ndos Militares - Se                                | ervidores) , 10/2022 (Sistem                                                                                |
| TIPO DE VÍNCULO<br>LICENÇA<br>DRGÃO / ENTIDADE /<br>UNIDADE<br>DRGANIZACIONAL DE<br>LOTAÇÃO (SIAPE)                                                         | <ul> <li>Cargo</li> <li>Função</li> <li>Militares</li> <li>Outros</li> <li>Pensão Civil</li> </ul>                                                    | Central d<br>Humand<br>er/Adiciol                                         | do Brasil (BACEN) - Servidores), 09<br>os (SIAPE) - Servidores)<br>NAR COLUNAS<br>ÓRGÃO LOTAÇÃO \$                                                                                                    | s<br>ATIVOS \$                        | ndos Militares - Se                                | visualização gráfica<br>PENSIONISTAS ♦                                                                      |
| TIPO DE VÍNCULO<br>LICENÇA<br>ORGÃO / ENTIDADE /<br>UNIDADE<br>JOTAÇÃO (SIAPE)<br>ORGÃO / ENTIDADE /<br>UNIDADE<br>SEGAVIZACIONAL DE                        | Cargo Cargo Função Militares Outros Pensão Civil Pensão Militar Reforma / Reserva                                                                     | Central d<br>Humano<br>ER/ADICION<br>ÇÃO ~<br>Iltura,<br>mento            | do Brasil (BACEN) - Servidores) , 09<br>os (SIAPE) - Servidores)<br>NAR COLUNAS PAINEL DE SERVIDORE<br>ÓRGÃO LOTAÇÃO ¢<br>Instituto Nacional de Colonização<br>e Reforma Agrária                                                                                                   | s<br>ATIVOS \$<br>3145                | INATIVOS \$<br>5186                                | VISUALIZAÇÃO GRÁFICA           PENSIONISTAS \$           2461                                               |
| TIPO DE VÍNCULO<br>LICENÇA<br>ORGÃO / ENTIDADE /<br>UNIDADE<br>ORGANIZACIONAL DE<br>LOTAÇÃO (SIAPE)<br>ORGÃO / ENTIDADE /<br>UNIDADE<br>ORGÃO / ENTIDADE /  | Cargo Gunção Militares Outros Pensão Civil Pensão Militar Reforma / Reserva                                                                           | ER/ADICION                                                                | do Brasil (BACEN) - Servidores) , 09<br>os (SIAPE) - Servidores)<br>NAR COLUNAS<br>ORGÃO LOTAÇÃO \$<br>Instituto Nacional de Colonização<br>e Reforma Agrária<br>Companhia Nacional de<br>Abastecimento                                                                            | s<br>ATIVOS<br>3145<br>3541           | INATIVOS \$           5186           0             | visualização gráfica           PENSIONISTAS \$           2461           0                                   |
| TIPO DE VÍNCULO<br>LICENÇA<br>ÚNIDADE /<br>UNIDADE<br>DRGANIZACIONAL DE<br>LOTAÇÃO (SIAPE)<br>ÓRGÃO / ENTIDADE /<br>UNIDADE<br>UNIDADE<br>EXERCÍCIO (SIAPE) | <ul> <li>Cargo</li> <li>Função</li> <li>Militares</li> <li>Outros</li> <li>Pensão Civil</li> <li>Pensão Militar</li> <li>Reforma / Reserva</li> </ul> | ER/ADICION<br>FR/ADICION<br>CAO -<br>Iltura,<br>mento<br>Iltura,<br>mento | do Brasil (BACEN) - Servidores) , 09<br>os (SIAPE) - Servidores)<br>NAR COLUNAS<br>G PAINEL DE SERVIDORE<br>ORGÃO LOTAÇÃO \$<br>Instituto Nacional de Colonização<br>e Reforma Agrária<br>Companhia Nacional de<br>Abastecimento<br>Empresa Brasileira de Pesquisa<br>Agropecuária | s<br>ATIVOS ¢<br>3145<br>3541<br>7927 | INATIVOS \$           5186           0           0 | visualização gráfica           visualização gráfica           vector           2461           0           0 |

5. Consultar os dados:

| Sobre o Portal 👻   Pain                           | éis 🔻 Consultas Detalhadas 👻 Controle social 👻 Rede de Transparência 🛛 Receba Notificações 🛛 Aprenda mais 👻                                                                                         |
|---------------------------------------------------|----------------------------------------------------------------------------------------------------|
| você está aqui: INÍCIO + SERVIDOI<br>Detalhamento | es e pensionistas - detalhamento dos servidores e pensionistas por órgão O dos Servidores Públicos por Órgão Origem dos dados                                                                       |
| FILTRO «                                          | « OCULTAR FILTROS DE CONSULTA                                                                                                    |
| BUSCA LIVRE                                       | ⊖ FILTROS APLICADOS:                                                                                                    |
| TIPO DE SERVIDOR                                  | Tipo de Vínculo: Cargo 😰 Função 🐹 Militares 🕱 Outros 🗙<br>Órgão / Entidade / Unidade Organizacional de Exercício (SIAPE): 26264 - Universidade Federal Rural do Clique aqui para efetuar a consulta |
|                                                   |                                                                                                    |